## Notes for Administrators: Using this Machine in a CC-Certified Environment

"CC certification" refers to the "Common Criteria for Information Technology Security Evaluation" standard. Administrators wishing to use this machine in a CC-certified environment must read this booklet carefully and understand its content. Note that CC certification has been obtained for English language environments only, but the information that follows is valid for operating systems of any language.

## Administrator Manuals and User Manuals

The following manuals are intended for usage by administrators: "General Settings Guide", "Security Reference", "Notes for Security Functions", "About This Machine", and "Notes for Administrators: Using this Machine in a CC-Certified Environment". All other manuals are for general users.

We recommend the purchaser of this machine to instruct every administrator and supervisor of the machine to read the above listed administrator manuals.

## **Before Applying the Security Functions**

Before applying any security functions, administrators must read "Security Reference Errata: Getting Started" and fully understand its content. This document is contained in the "Notes for Security Functions".

Also, administrators must also use the following procedure to check the firmware and hardware versions for CC compliance.

The machine administrator can confirm the version of the firmware and hard-ware.

#### How to Confirm the Version of the Firmware and Hardware

Press the [User Tools/Counter] key.

**2** Press [System Settings].

- B Press [Administrator Tools].
- 4 Press [Firmware Version].

**CC-Compliant Firmware Versions** 

| Software | System/Copy     | 1.14     |
|----------|-----------------|----------|
|          | Network Support | 7.23     |
|          | Scanner         | 01.11    |
|          | Printer         | 1.05     |
|          | Fax             | 05.00.00 |
|          | Web Support     | 1.52     |
|          | Web Uapl        | 1.10     |
|          | Network DocBox  | 1.10C    |
| Hardware | Ic Key          | 1100     |
|          | Ic Hdd          | 01       |

## **Example CC-Compliant Environment**

This machine can be connected to other devices through a network, over a telephone line, or directly via USB. The following diagram outlines the CC evaluation test environment.

To meet the requirements of the CC certification, client computers must be running a Web browser that is compatible with Windows.

Normal telephone fax lines have been rated as CC-compliant for faxing. IP-SSLauthenticated print jobs and fax transmissions from the client computer are CCcompliant.

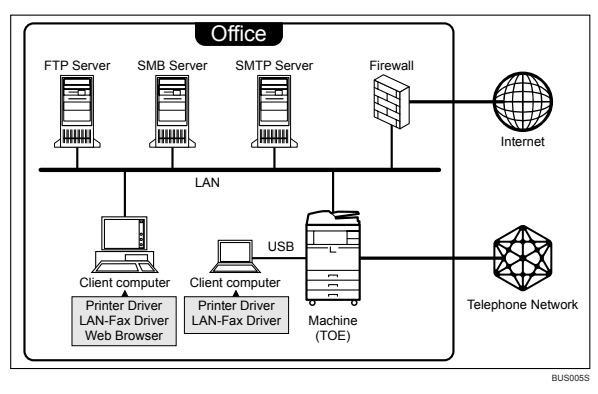

## Important

- □ The CC compliance standard stipulates that installation be performed by an authorized service representative.
- Versions of Internet Explorer from 6.0 onward are rated as CC certificationcompliant.
- □ Use RPCS Driver Ver. 7.67 or later and LAN-Fax Driver Ver. 1.60 or later. You can download the drivers from the manufacturer's web site. Check the revision history to make sure there have been no security-related revision to the CC-compliant revisions of the driver.
- □ The character set (for user login and administrator passwords) rated for CC certification-compliance is ASCII.
- **The @Remote Service does not meet CC-compliance standards.**
- □ IP-Fax and Internet Fax are not rated for CC-compliance.

## Settings

Before using the machine, specify the following settings:

Also, to keep your environment CC-compliant, configure the following settings and make sure they are not changed after operations begin.

#### Settings to Specify Using the Control Panel

**1** Turn the machine on.

**2** Log on as the administrator ("admin").

B Press the [User Tools/Counter] key.

## Press [System Settings].

① Specify the following settings:

| Tab                | Item                 | Procedure                                                                                                    |
|--------------------|----------------------|----------------------------------------------------------------------------------------------------|
| Interface Settings | Machine IPv4 Address | To specify the machine's static IPv4 address, press <b>[Specify]</b> , and then enter the IPv4 address and subnet mask.                                              |
|                    |                      | To automatically obtain the IPv4 ad-<br>dress from the DHCP server, press<br>[Auto-Obtain (DHCP)].                                                                   |
| Interface Settings | IPv4 Gateway Address | Enter the IPv4 gateway address.                                                                                                    |
|                    |                      | If you obtain the IPv4 address from the DHCP server, this setting does not have to be specified.                                                                     |
| Interface Settings | Effective Protocol   | Set IPv4 to <b>[Active]</b> .                                                                                                    |
|                    |                      | To send data to the shared folder, set SMB to <b>[Active]</b> .                                                                                                    |
| Interface Settings | DNS Configuration    | To specify the machine's static DNS<br>server, press <b>[Specify]</b> , and then enter<br>the IPv4 address in "DNS Server 1",<br>"DNS Server 2", and "DNS Server 3". |
|                    |                      | (Enter the IPv4 address in "DNS Serv-<br>er 2" and "DNS Server 3" if required.)                                                                                      |
|                    |                      | To automatically obtain the DNS serv-<br>er's address from the DHCP server,<br>press <b>[Auto-Obtain (DHCP)]</b> .                                                   |

#### ₽ Reference

For details about specifying "Interface Settings", see "Interface Settings", General Settings Guide.

② Be sure to specify the following settings also:

| Tab                 | Item                                                                 | Procedure                                                                                                    |
|---------------------|----------------------------------------------------------------------|----------------------------------------------------------------------------------------------------|
| Administrator Tools | Administrator Authenti-<br>cation Management /<br>User Management    | Select <b>[On]</b> , and then select <b>[Administra-</b><br><b>tor Tools]</b> for "Available Settings".                                                                                              |
| Administrator Tools | Administrator Authenti-<br>cation Management /<br>Machine Management | Select [On], and then select [General Fea-<br>tures], [Tray Paper Settings], [Timer Set-<br>tings], [Interface Settings], [File Transfer],<br>and [Administrator Tools] for "Available<br>Settings". |
| Administrator Tools | Administrator Authenti-<br>cation Management /<br>Network Management | Select [On], and then select [Interface<br>Settings], [File Transfer], and [Administra-<br>tor Tools] for "Available Settings".                                                                      |
| Administrator Tools | Administrator Authenti-<br>cation Management /<br>File Management    | Select <b>[On]</b> , and then select <b>[Administra-</b><br><b>tor Tools]</b> for "Available Settings".                                                                                              |

#### ₽ Reference

For details about specifying "Administrator Authentication Management", see "Administrator Authentication", Security Reference.

③ Be sure to specify the following settings also:

| Tab                 | Item                              | Procedure                                                                                                    |
|---------------------|-----------------------------------|----------------------------------------------------------------------------------------------------|
| Administrator Tools | User Authentication<br>Management | Select <b>[Basic Auth.]</b> , and then set "Print-<br>er Job Authentication" to <b>[Entire]</b> .<br>In "Available Functions", select all<br>functions. |

#### ₽ Reference

For details about specifying "User Authentication Management", see "User Authentication", Security Reference.

④ Be sure to specify the following settings also:

| Tab                 | Item                                                             | Procedure                                                                                                    |
|---------------------|------------------------------------------------------------------|----------------------------------------------------------------------------------------------------|
| Administrator Tools | Extended Security / Re-<br>strict Adding of User<br>Destinations | Set this to <b>[Off]</b> .<br>If you set this to <b>[On]</b> , the addresses of<br>users other than the user administra-<br>tor cannot be registered. However, in<br>this case, the password can only be<br>changed by the user administrator. |

#### ₽ Reference

For details about specifying "Restrict Adding of User Destinations", see "Preventing Data Leaks Due to Unauthorized Transmission", Security Reference. (5) Be sure to specify the following settings also:

| Tab                 | Item                                                            | Procedure                                                                                                    |  |
|---------------------|-----------------------------------------------------------------|----------------------------------------------------------------------------------------------------|--|
| Administrator Tools | Extended Security / Set-<br>tings by SNMPv1 and v2              | Set this to <b>[Prohibit]</b> .                                                                                                    |  |
| Administrator Tools | Extended Security / Re-<br>strict Use of Simple En-<br>cryption | Set this to <b>[Off]</b> .                                                                                                    |  |
| Administrator Tools | Extended Security / Au-<br>thenticate Current Job               | Set this to <b>[Access Privilege]</b> .                                                                                                    |  |
| Administrator Tools | Extended Security /<br>Password Policy                          | Press [Change], set "Complexity Set-<br>ting" to [Level 1] or [Level 2], press<br>[Change] on the right of "Minimum<br>Character No.", and then set the<br>number of characters to 8 or more.<br>For example, to set the number of<br>characters to 8, press the number key<br>"8", and then "#". |  |
| Administrator Tools | Extended Security /<br>@Remote Service                          | Set this to <b>[Prohibit]</b> .                                                                                                    |  |
| Administrator Tools | Extended Security / Up-<br>date Firmware                        | Set this to <b>[Prohibit]</b> .                                                                                                    |  |
| Administrator Tools | Extended Security /<br>Change Firmware Struc-<br>ture           | Set this to <b>[Prohibit]</b> .                                                                                                    |  |

#### ₽ Reference

For details about specifying "Extended Security", see "Specifying the Extended Security Functions", Security Reference.

<sup>(6)</sup> Be sure to specify the following settings also:

| Tab                 | Item              | Procedure                 |
|---------------------|-------------------|---------------------------|
| Administrator Tools | Service Mode Lock | Set this to <b>[On]</b> . |

#### ₽ Reference

For details about specifying "Service Mode Lock", see "Limiting Machine Operation to Customers Only", Security Reference.

⑦ Be sure to specify the following settings also:

| Tab            | Item                | Procedure                              |
|----------------|---------------------|----------------------------------------|
| Timer Settings | Set Date / Set Time | Set this to the current date and time. |

#### 

For details about specifying "Set Date / Set Time", see "Timer Settings", General Settings Guide.

## **5** Press [Exit].

A message confirming whether you want to log off appears. Press "Yes" to log off.

## **6** Log on again as the administrator.

## **2** Press [Scanner Features].

Specify the following settings:

| Tab              | Item         | Procedure                      |
|------------------|--------------|--------------------------------|
| Initial Settings | Menu Protect | Set this to <b>[Level 2]</b> . |

## Reference

For details about specifying "Menu Protect", see "Menu Protect", Security Reference.

## 8 Press [Exit] twice.

Log off.

Settings to Specify Using Web Image Monitor

Connect the machine and a computer supporting the machine's Web browser to the network that can be accessed by the administrator only.

2 Launch the Web browser on the computer, and then access "http://(machine's IP address)/".

**B** Log on as the administrator ("admin").

Click [Configuration].

5 Click [Program/Change Administrator] in the "Device Settings" group, and then click [Change] in the "Login Password" field in "Administrator 1".

Enter the changed password in "New Password" and "Confirm Password", and then click **[OK]**.

Click [OK].

An Authentication Error message appears. Click [OK].

**6** Log on as the supervisor.

**2** Click [Configuration].

Click [Program/Change Administrator] in the "Device Settings" group, and then click [Change] in the "Login Password" field in "Supervisor".

Enter the changed password in "New Password" and "Confirm Password", and then click **[OK]**.

Click [OK].

An Authentication Error message appears. Click [OK].

**1** Log on as the administrator ("admin").

Click [Configuration].

## Click [E-mail] in "Device Settings".

Enter the administrator's e-mail address in "Administrator E-mail Address". Enter the SMTP server name (or IP address) in "SMTP Server Name". Click **[0K]**.

#### Click [Device Certificate] in "Security".

The procedures for <Installing the Certificate Issued by the Certificate Authority> and <Creating the Certificate with the Machine> are different.

#### Installing the Certificate Issued by the Certificate Authority

Request the device certificate from the certificate authority according to the following procedure:

- Select the certificate to install from the certificate list. As the certificate for "SSL/TLS", you can select [Certificate1] only. The certificate for "S/MIME" can be selected. However, if the certificate is also used for "SSL/TLS", select [Certificate1].
- 2 Click [Request].

To select a certificate other than "Certificate1" (Certificate 2, 3, or 4) in "S/MIME", you need to specify **[Request]** for the selected certificate.

- ③ For the certificate required for "S/MIME", enter the administrator's email address in "E-mail Address". If required, change or specify other settings, and then click [OK]. Wait a while for the machine to reset itself.
- ④ Click [OK].

(The machine requests the certificate. Wait a while for the machine to become usable.)

- (5) Click [Details] next to the number of requested certificate.
- ③ Using the text displayed in the "Text for Requested Certificate" field, request the certificate authority to issue the certificate. For details about the certificate issuance, ask the certificate authority.
- ⑦ Click [Back].

Install the certificate issued by the certificate authority in accordance with the following procedure:

- ① Click **[Install]** to install from the certificate list.
- ② In the "Certificate Request" box, enter the text of the device certificate issued by the certificate authority, and then click **[OK]**.

Select the installed certificate in accordance with the following procedure:

- ① In "S/MIME", select the installed certificate.
- ② Select [Certificate1] for "IPsec".
- ③ Click [OK].

#### \* Creating the Certificate with the Machine

Create the certificate with the machine in accordance with the following procedure:

- ① From the certificate list, select the certificate to install, and then click [Create]. As the certificate for "SSL/TLS", you can select [Certificate1] only. The certificate for "S/MIME" can be selected. However, if the certificate is also used for "SSL/TLS", select [Certificate1] before clicking [Create]. To select a certificate other than [Certificate1], you need to specify [Create] for the selected certificate.
- ② For the certificate required for "S/MIME", enter the administrator's email address in "E-mail Address".
  If required there exists a share exists a share exists.

If required, change or specify other settings, and then click **[OK]**.

③ Click [OK].

The machine creates the certificate. Wait a while for the machine to become usable.

Select the installed certificate in accordance with the following procedure:

- ① In "S/MIME", select the installed certificate.
- ② Select [Certificate1] for "IPsec".
- 3 Click **[OK]**.

## Click [SSL/TLS] in "Security".

In "SSL/TLS", set "IPv4" to [Active].

Set "Permit SSL/TLS Communication" to [Ciphertext Only].

Click [OK].

Wait a while for the machine to reset itself.

#### Click [Network Security] in "Security".

Set "Security Level" to [Level 2].

In "Port 80" in "HTTP" in the "TCP/IP" list, set "IPv4" and "IPv6" to [Close].

(If you do this, "IPv4" and "IPv6" in "Port 80" in "IPP" are also automatically set to  $[{\tt Close}].)$ 

Set "IPv4" and "IPv6" in "FTP" to [Inactive].

Set "IPv4" in "sftp" to [Inactive].

Set "IPv4" in "ssh" to [Inactive].

Set "SNMPv3 Function" in "SNMP" to [Inactive].

#### Click [OK].

\*If "Security Level" is set to **[Level 2]**, some functions become unavailable. For details about the available functions under each security level, see "Status of Functions under each Network Security Level" and "Enabling/Disabling Protocols" in Security Reference.

For details about the functions that become unavailable when "FTP" and "SNMPv3 Function" are set to **[Inactive]** under each security level, see "Enabling/Disabling Protocols" in Security Reference.

Wait a while for the machine to reset itself.

## E Click [Logs] in "Device Settings".

Set "Collect Job Logs" in "Job Log" to [Active].

Set "Job Log Collect Level" to [Level 1].

Set "Collect Access Logs" in "Access Log" to [Active].

Set "Access Log Collect Level" to [Level 2].

Click [OK].

## Click [User Lockout Policy] in "Security".

Set "Lockout" to [Active].

Set "Number of Attempts before Lockout" to "5" or less. Click **[OK]**.

## Click [IPsec] in "Security".

Set "Encryption Key Manual Settings" to [Inactive].

Click [Edit] in "Encryption Key Auto Exchange Settings".

In "Encryption Key Auto Exchange Settings" in "Settings 1", specify the following settings:

- Set "Address Type" to "IPv4".
- Enter the machine's IP address in the "Local Address" field.
- Enter the connected server's IP address in the "Remote Address" field.
- Set "Security Level" to [Authentication and High Level Encryption]. (If you set "Address Type" to "IPv4", "Authentication Method" in "Security Details" is automatically set to [PSK].) Click [Change] next to "PSK Text". Enter the PSK in the "PSK Text" field. Enter the PSK again in the "Confirm PSK Text" field. (Do not forget the PSK; you will need it to configure the server settings when using Scan to Folder.) To specify this setting differently according to conditions, specify the setting under each of the settings. Click [OK].

Set "IPsec:" in "IPsec" to [Active].

Select [Active] in "Exclude HTTPS Communication:".

Click [OK].

#### Click [S/MIME] in "Security".

Set "Encryption Algorithm:" in "Encryption" to [3DES-168 bit].

In "Digest Algorithm" in "Signature", select the digest algorithm that is used for the signature.

Set "When Sending E-mail by Scanner" in "Signature" to [Use Signatures].

Set "When Transferring Files Stored in Document Server (Utility)" in "Signature" to **[Use Signatures]**.

Click [OK].

## Disconnect the machine from the administrators-only network, and then connect it to the general use network.

## Notes for Setting Up and Operation

- To reconfigure the network encryption methods (SSL, IPsec, S/MIME), you must temporarily stop using the machine. You can make encryption settings only when the machine is idle.
- If the machine administrator intends to reconfigure the device certificate or change the e-mail address specified for the device certificate, machine operation must first be suspended.
- When using Scan to Folder, make sure IPsec is enabled.

The Scan to Folder destination (FTP or SMB server) must be registered in the address book by the user administrator. To register a Scan to Folder destination in the Address Book, do the following: in "Protection", "Protect Destination", click **[Change]** (next to "Access Privilege"), then, in "Public", set "All Users" to **[Read-only]**.

Specify IPsec for the relevant server.

Be sure to instruct users to select only registered folders as Scan to Folder destinations.

Also, be sure not to register a Scan to Folder destination to a user.

When registering, changing, or deleting Scan to Folder destinations, you must temporarily stop using the machine.

#### 

For details about Scan to Folder, see "Sending Scan Files to Folders", Scanner Reference.

• Before using the machine, either create a new encryption key or obtain one from your service representative.

If you want to change the encryption key, you must temporarily stop using the machine.

When changing the encryption key, select **[All Data]**, so you can transfer all data to the HDD.

#### 

For details about updating the encryption key, see "Updating the Encryption Key", Security Reference.

• To prevent data leakage, the administrator must instruct users to encrypt their files when sending them by Scan to Folder.

When configuring a device certificate, be sure to specify **[Encrypt All]** as its encryption setting. In the Address Book, a **a** symbol identifies destinations for which **[Encrypt All]** has been specified. Be sure to send e-mail only to destinations for which **[Encrypt All]** has been specified (identifiable by the **a** symbol). Only users whose login user names are registered in the address book are CC-compliant destinations when sending scan files by e-mail.

"Encryption", "User Certificate", and "E-mail Address" must be specified by the user administrator using Web Image Monitor.

#### PReference

For details about installing the user certificate, see "Email Encryption", Security Reference.

- To install the LAN-Fax driver, enter the IP address as follows (also described in "Fax Reference Errata", Notes for Security Functions) https://(machine's IP address)/printer The LAN-Fax driver is CC-compliant under Windows XP.
- Service Mode operations are not CC-certified.
- Do not access other Web sites when using Web Image Monitor. Also, be sure to logout after you have finished using Web Image Monitor. Instruct users not to access other Web sites when they are using Web Image Monitor, and to be sure to logout when they have finished.

## Security Functions Covered by CC Certification

Compliance with CC certification requires enforcement of the following security functions:

For details about ① to ④, see "Security Measures Provided by this Machine" in Security Reference.

- ① Using Authentication and Managing Users
  - Enabling Authentication
- Ensuring Information Security
  - Protecting Stored Files from Unauthorized Access
  - Protecting Stored Files from Theft
  - Using S/MIME to Protect Email Transmission Documents from the scanner function that are saved on the machine meet CC-compliance standards.
  - Protecting Registered Information in the Address Book Address Book backup and restoration are not CC-certified functions.
  - Managing Log Files Downloading log data via Web Image Monitor is CC-compliant.
  - Encrypting Data on the Hard Disk

The printer's Locked Print, Sample Print, Stored Print, and Hold Print functions do not meet CC-compliance standards.

If you want to print a stored fax prior to sending it, be sure to print it from the Document Server screen.

- ③ Limiting and Controlling Access
  - Preventing Modification or Deletion of Stored Data Modification of stored data is not a CC-compliant function.
  - Preventing Modification of Machine Settings

The feature allowing administrators to specify and manage each user's access restriction setting is CC-compliant.

- ④ Enhanced Network Security
  - Safer Communication Using SSL, SNMPv3 and IPsec SSL and IPsec have been rated as CC-compliant methods of encryption.

- ⑤ Other Security Functions
  - Service Mode Lock
- ⑥ Telephone Access Authorization
  - Prevention of unauthorized access via fax telephone line. If a protocol error occurs after a fax access is confirmed, the line will be disconnected in order to prevent external interference or malicious access attempts.
- ⑦ Firmware Verification at Power On

To ensure the firmware is authentic, a verification check is automatically performed whenever the machine's main power is turned on. The machine becomes usable only if the verification check finds the firmware to be authentic. If the verification check does not find the firmware to be authentic, a service call message will appear on the control panel display.

Also at power on, a check is automatically performed to verify the HDD encryption function is operating properly and the HDD encryption key is correct. If the HDD encryption function is not operating properly or the key is incorrect, a service call message will appear on the control panel display. If a service call message is displayed, contact your service representative.

#### 🖉 Note

- □ The following message might also be displayed: "SD Card authentication has failed.". If it is, contact your service representative.
- □ For maximum usability, this machine is designed to automatically recover from errors. Note however that following recovery, user authentication might fail, even if the correct password is entered. If this happens, contact your service representative.

# Characters You Can Use in Passwords in a CC-Compliant Environment

In a CC-compliant environment, passwords can contain the following characters:

- Upper case letters: A to Z (26 characters)
- Lower case letters: a to z (26 characters)
- Numbers: 0 to 9 (10 characters)
- Symbols: (space) ! " # \$ % & ' ( ) \* +, . / : ; < = > ? @ [ \ ] ^\_` { | } (33 characters)

## Log File Management

For details about logs, see "Managing Log Files", Notes for Security Functions.

#### 🖉 Note

□ If "Password Policy" is enabled, "Failed" will appear in the "Password Change" log entry each time you create a new administrator using the control panel.

Auditable events specified in the Security Target (ST) for CC certification correspond as follows to items in "Logs that can be Collected" in Notes for Security Functions:

| ST Auditable<br>Events                      | Log Item                                 | Log Type Attribute                                                                                                    | Supplementary<br>Explanation                                                                                                    |
|---------------------------------------------|------------------------------------------|----------------------------------------------------------------------------------------------------|----------------------------------------------------------------------------------------------------|
| Starting Audit<br>Function                  | Firmware: Struc-<br>ture                 | Firmware: Structure                                                                                                    | None                                                                                                    |
| Login                                       | Login                                    | Login                                                                                                    | None                                                                                                    |
| Starting Lockout                            | Lockout                                  | "Lockout" appears under both "Log<br>Type" and "Lockout/Release".                                                                                                    | None                                                                                                    |
| Releasing Lock-<br>out                      | Lockout                                  | "Lockout" appears under "Log<br>Type", and "Release" appears under<br>"Lockout/Release".                                                                                                    | "Auto", which<br>appears under<br>"Lockout/Re-<br>lease Method",<br>refers to auto<br>lockout release;<br>"Manual", which<br>appears under<br>"Lockout/Re-<br>lease Method",<br>refers to manual<br>lockout release. |
|                                             | Firmware: Struc-<br>ture                 | Firmware: Structure                                                                                                    | Lockout can be<br>released by<br>launching TOE.                                                                                                    |
| HDD encryption<br>key generation            | Machine Data<br>Encryption Key<br>Change | "Machine Data Encryption Key<br>Change" appears under "Log Type",<br>"Finish Updating Machine Data En-<br>cryption Key" under "Machine Data<br>Encryption Key Operation"; and<br>"Encryption Key for Hard Disk" ap-<br>pears under "Machine Data Encryp-<br>tion Key Type". | None                                                                                                    |
| Successful stor-<br>age of Document<br>Data | File Storing                             | "File Storing" appears under "Log<br>Type", and "Succeeded" appears un-<br>der "Result".                                                                                                    | None                                                                                                    |

| ST Auditable<br>Events                                                                     | Log Item                                       | Log Type Attribute                                                                                           | Supplementary<br>Explanation |
|--------------------------------------------------------------------------------------------|------------------------------------------------|----------------------------------------------------------------------------------------------------|------------------------------|
| Successful read-<br>ing of Document<br>Data                                                | Stored File Print-<br>ing                      | "Stored File Printing" appears under<br>"Log Type", and "Succeeded" ap-<br>pears under "Result".             | None                         |
|                                                                                            | Fax: Sending                                   | "Fax: Sending" appears under "Log<br>Type", and "Succeeded" appears un-<br>der "Result".                     | None                         |
|                                                                                            | Fax: Stored File<br>Downloading                | "Fax: Stored File Downloading" ap-<br>pears under "Log Type", and "Suc-<br>ceeded" appears under "Result".   | None                         |
|                                                                                            | Scanner: Stored<br>File Download-<br>ing       | "Scanner: Stored File Downloading"<br>appears under "Log Type", and "Suc-<br>ceeded" appears under "Result". | None                         |
|                                                                                            | Scanner: Stored<br>File Sending                | "Scanner: Stored File Sending" ap-<br>pears under "Log Type", and "Suc-<br>ceeded" appears under "Result".   | None                         |
| Successful dele-<br>tion of Document<br>Data                                               | Stored File Dele-<br>tion                      | "Stored File Printing" appears under<br>"Log Type", and "Succeeded" ap-<br>pears under "Result".             | None                         |
|                                                                                            | All Stored Files<br>Deletion                   | "All Stored Files Deletion" appears<br>under "Log Type", and "Succeeded"<br>under "Result".                  | None                         |
| Receiving fax                                                                              | Fax: Receiving                                 | Fax:Receiving                                                                                                | None                         |
| Changing user<br>password (in-<br>clude newly cre-<br>ating and<br>deleting pass-<br>word) | Password<br>Change                             | Password Change                                                                                              | None                         |
| Deleting Admin-<br>istrator Role                                                           | Administrator<br>Change                        | Administrator Change                                                                                         | None                         |
| Adding Admin-<br>istrator Role                                                             | Administrator<br>Change                        | Administrator Change                                                                                         | None                         |
| Changing Docu-<br>ment Data ACL                                                            | File Access Privi-<br>lege Change              | File Access Privilege Change                                                                                 | None                         |
| Changing date<br>and time of sys-<br>tem clock                                             | Date/Time<br>Change                            | Date/Time Change                                                                                             | None                         |
| Communication<br>with trusted IT<br>product                                                | Collect Encrypt-<br>ed Communica-<br>tion Logs | Collect Encrypted Communication<br>Logs                                                                      | None                         |
| Communication with remote user                                                             | Collect Encrypt-<br>ed Communica-<br>tion Logs | Collect Encrypted Communication<br>Logs                                                                      | None                         |
| Deleting the en-<br>tire audit log                                                         | All Logs Dele-<br>tion                         | All Logs Deletion                                                                                            | None                         |

Basic Audit Information specified in the Security Target (ST) for CC certification corresponds as follows to items in "Attributes of Logs you can Download" in Notes for Security Functions:

| ST Basic Audit Information                                                                                                    | Log Item               |
|----------------------------------------------------------------------------------------------------|------------------------|
| Date/time of the events                                                                                                    | End Date/Time          |
| Types of the events                                                                                                    | Log Type               |
| Subject identity                                                                                                    | User Entry ID          |
| Outcome                                                                                                    | Result                 |
| Locked out User                                                                                                    | Target User Entry ID   |
| Locked out User who is to be released                                                                                                    | Target User Entry ID   |
| Release methods (Auto Lockout Re-<br>lease/Manual Lockout Release)                                                                              | Lockout/Release Method |
| In the case of newly creating/changing/delet-<br>ing the user authentication information of oth-<br>ers, the ID of the person making the change | Target User Entry ID   |
| Communication IP address                                                                                                    | IP Address             |
| ID of object Document Data                                                                                                    | Stored File ID         |

## **About Options**

This CC-certified device is equipped with a printer/scanner unit. The fax unit is included in the CC certification coverage, but configurations that do not include the fax unit are also included in the CC certification coverage. The following options are also included in the CC certification coverage.

- Hard Disk Drive Option Type 5000
- HDD Encryption Unit Type A

Use of the following options does not affect CC compliance.

- Copy Data Security Unit Type F
- DataOverwriteSecurity Unit Type I
- ARDF DF3030
- Platen Cover Type 3800C
- Finisher SR790
- Finisher SR3050
- Paper Feed Unit PB3030
- PS500
- Duplex Unit AD3000
- Bypass Tray BY3000
- Bridge Unit BU3020
- 1 Bin Tray BN3030
- Internal Shift Tray SH3010
- Hand Set Type1018
- Key Counter Bracket Type H

## Errata

Please note the following corrections to these manuals.

#### Notes for Security Functions

| Торіс                                            | Additional Description |
|--------------------------------------------------|------------------------|
| Managing Log Files >Attributes of Logs you       | Item                   |
| can Download                                     | [Error]                |
| <ul> <li>Access Log Information Items</li> </ul> | User Lockout Policy    |
|                                                  | [Corrections]          |
|                                                  | Lockout/Release        |

Copyright © 2010 Printed in China EN @B EN US EN AD D019-7955